**I**ntra-mart<sup>®</sup>

Copyright © 2014 NTT DATA INTRAMART CORPORATION

↑ Тор

# 目次

- 改訂情報
- OAuth認証モジュール について
- 基本的な操作
  - クライアントアプリケーションの登録
  - クライアントアプリケーションの更新
  - クライアントアプリケーションの削除
- 応用的な操作
  - API キーの管理
    - ユーザにより発行された API キーを確認する
    - ユーザにより発行された API キーを削除する
  - スコープの管理
    - スコープ一覧の確認
    - スコープの登録
    - スコープの更新
    - スコープの削除

# 改訂情報

| 変更年月日      | 変更内容                                                                    |
|------------|-------------------------------------------------------------------------|
| 2014-12-01 | 初版                                                                      |
| 2020-04-01 | 第2版 下記を追加・変更しました                                                        |
|            | <ul> <li>「クライアントアプリケーションの登録」に「コード交換用証明キー(PKCE)」の説明を追加しました。</li> </ul>   |
|            | <ul> <li>「クライアントアプリケーションの更新」に「コード交換用証明キー(PKCE)」の説明を追加しました。</li> </ul>   |
| 2023-10-01 | 第3版 下記を追加・変更しました                                                        |
|            | <ul> <li>「OAuth認証モジュール について」に API キーの操作項目を追加しました。</li> </ul>            |
|            | <ul> <li>「応用的な操作」に「API キーの管理」を追加しました。</li> </ul>                        |
| 2024-04-01 | 第4版 下記を追加・変更しました                                                        |
|            | ■ 「 <i>応用的な操作</i> 」に「 <i>スコープの管理</i> 」を追加しました。                          |
|            | <ul> <li>「ユーザにより発行された API キーを確認する」の API キー詳細の画面キャプチャを更新しました。</li> </ul> |
|            | ■ 「 <i>基本的な操作</i> 」のクライアントアプリケーションの各種操作の画面キャプチャを更新しました。                 |
|            | <ul> <li>「OAuth認証モジュール について」に スコープ管理の操作項目を追加しました。</li> </ul>            |

OAuth認証モジュール は intra-mart Accel Platform 上でOAuth認証機能を利用するためのモジュールです。 OAuth認証を利用することで、アプリケーションがリソースを参照する際にパスワードやその他の認証情報をアプリケーションにさらすこと なくアクセスを許可できます。

OAuth認証モジュールの管理者 は以下の操作を行えます。

- クライアントアプリケーションを登録する。
- クライアントアプリケーションを更新する。
- クライアントアプリケーションを削除する。
- ユーザにより発行された API キーを確認する。
- ユーザにより発行された API キーを削除する。
- スコープ一覧を確認する。
- スコープを登録する。
- スコープを更新する。
- スコープを削除する。

### **P** コラム

API キーによるアクセス許可機能は intra-mart Accel Platform 2023 Autumn(Hollyhock) 以降のバージョンで利用可能です。

### **a** コラム

スコープ管理機能は intra-mart Accel Platform 2024 Spring(Iris) 以降のバージョンで利用可能です。

ここでは OAuth認証機能 の基本的な操作を紹介します。

## クライアントアプリケーションの登録

クライアントアプリケーションを登録する場合は、以下の手順で行ってください。

- 1. intra-mart Accel Platform にログインして、「サイトマップ」→「OAuth認証 アプリケーション管理者 アプリケーション管理」の 順にクリックします。
- 2. ツールバーの「クライアント追加」をクリックします。

| 1937アント型           No           Image           Image           Collegeness スクジュール構築を使用するアプリケーションです。                                       |   |  |  |                 |                                                              |             | クライアント一覧 |
|----------------------------------------------------------------------------------------------------|---|--|--|-----------------|--------------------------------------------------------------|-------------|----------|
| P3イアント・名       No<br>Image     mou:DBRTEXメッセーシングウビスT&Bプブリケーション       Collections スケジュール・ウライアント<br>Kost Collections スケジュール場覧世界T&プブリケーションです。 | c |  |  |                 |                                                              |             | クライアント追加 |
| No<br>Image     Coldeoration スクジュールラライアント<br>Axed Coldeoration スクジュール構築世界するアプリケーションです。                                                     |   |  |  |                 | ント一覧                                                         | クライアン       |          |
| No<br>Image     Collection クジュールウライアント<br>Accel Collection スケジュール機能性強するアプリケーションです。                                                         |   |  |  | スするアプリケーション     | imboxクライアント<br>imboxに投稿されたメッセージへアクセ                          | No<br>Image |          |
|                                                                                                    |   |  |  | 提供するアプリケーションです。 | Collaboration スケジュール クライアント<br>Accel Collaboration スケジュール情報で | No<br>Image |          |
|                                                                                                    |   |  |  |                 |                                                              |             |          |
|                                                                                                    |   |  |  |                 |                                                              |             |          |
|                                                                                                    |   |  |  |                 |                                                              |             |          |
|                                                                                                    |   |  |  |                 |                                                              |             |          |
|                                                                                                    |   |  |  |                 |                                                              |             |          |
|                                                                                                    |   |  |  |                 |                                                              |             |          |
|                                                                                                    |   |  |  |                 |                                                              |             |          |
|                                                                                                    |   |  |  |                 |                                                              |             |          |
|                                                                                                    |   |  |  |                 |                                                              |             |          |
|                                                                                                    |   |  |  |                 |                                                              |             |          |
|                                                                                                    |   |  |  |                 |                                                              |             |          |
|                                                                                                    |   |  |  |                 |                                                              |             |          |

3. フォームの各要素の内容を入力して「登録」をクリックします。

| まのタイアンド名     単面表表:*     サンフル       エーゼワールのクライアンド名が設定されていない場合、「標準要示点」が表示されます。       第回フー*        ・デアクセストークンを設備する場合にたら)       ・・・・・・・・・・・・・・・・・・・・・・・・・・・・・・・                                                                                                    |                                                                                                    |                                          |
|----------------------------------------------------------------------------------------------------|----------------------------------------------------------------------------------------------------|------------------------------------------|
|                                                                                                    | クライアント名 標準表示名 サンプル                                                                                                    |                                          |
| BIT 20-*     ● BIT - 170<br>(moTT/0)u-2707012-0-22888784841250)<br>- 7270120-122       UP4 / 2FUR*     Maga Jaangka Com<br>- 17288847<br>- 1727847       ● BILUX<br>- 1727847     ● BILUX<br>- 172704201 (BIT) 0222,1-EBUT/1871<br>- 174704201 (BIT) 0222,1-EBUT/1871<br>- 1747042000000000000000000000000000000000                                      | ユーザロケールのクライアント名が設定されていない場合                                                                                                    | 「種事義示名」が表示されます。                          |
| リタイレクトUR*         Mps / hample com           → TZ RAME         ● 意しい           ● 意見い         ● 意見い           ● 意見い         ● 意見い           ● 意見い         ● 意見い           ● 意見         ● 意見           ● 意見         ● 意見           ● 意見         ● 意見                                                                                                    | Eフロー* (地口コードフロー<br>(Webアブリケーションでアクセストークンを取得する場<br>インプリシットフロー<br>(モジィイルやデスクトップアプリケーション等のネイティ)                                                                                                    | おはこちら)<br>ププブリケーションでアクセストークンを取得する場合は二ちら) |
| PCBANERINF<br>(MPCD)*         0         RTI(A):<br>total_antempt RevD(A): UED/JOZX-1-REVENTIFT;<br>)         RTI<br>REVD(A):<br>Description         RTI(A):<br>Description         RTI(A):<br>Description         RTI(A):<br>Description         RTI(A):<br>Description         RTI(A):<br>Description         RTI<br>REVD(A):<br>Description         RTI<br>REVD(A):<br>Description <td>オレクトURI * https://sample.com</td> <td></td> | オレクトURI * https://sample.com                                                                                                    |                                          |
|                                                                                                    | <ul> <li>ト交換用証明キー</li> <li>(cole_chalanope をおわない紙可リクエストを受け付けま<br/>(cole_chalanope をおわない紙可リクエストを受け付けま<br/>(cole_chalanope をおわない紙可リクエストををて形品)</li> <li>(cole_chalanope をおわない紙可リクエストををで形品)</li> <li>(cole_chalanope_methods2506 の返回リクエストのみ受</li> </ul> | र)<br>हर)<br>ਮ्रास्ट्रा                  |
| 本本          ・             アクセス経営             ・             ・                                                                                                    | 說明                                                                                                    |                                          |
| アクセン凝固        ・          ・                                                                                                    | * ファイル追加 🗶 中断 📋 削除                                                                                                    |                                          |
| スコープ     原形名     総特       Immunity     用道マスターのアクセスを計可しま                                                                                                    | 7セス範囲 🕂 追加 — 削除                                                                                                    |                                          |
| Immunity     用道マスタへのプラセスを評判します       登録                                                                                                    | □ スコープ 表示名                                                                                                    | 說明                                       |
|                                                                                                    | Immaster 共通マスタへのアクセス                                                                                                    | 共通マスタへのアクセスを許可しまい                        |
| 212<br>212                                                                                                    |                                                                                                    |                                          |
| 32.3%                                                                                                    |                                                                                                    | 20,63                                    |
|                                                                                                    |                                                                                                    | 12.57                                    |
|                                                                                                    |                                                                                                    |                                          |
|                                                                                                    |                                                                                                    |                                          |
|                                                                                                    |                                                                                                    |                                          |

| 設定項目         | 説明                                                                            |
|--------------|-------------------------------------------------------------------------------|
| クライアントID     | クライアントアプリケーションを一意に表すIDを設定します。                                                 |
| 標準表示名        | クライアントアプリケーションの標準表示名を設定します。 標準表示名はログインユーザのロケール<br>のクライアント名が設定されていない場合に利用されます。 |
| クライアント名(日本語) | 日本語ロケールのクライアントアプリケーション名を設定します。                                                |
| クライアント名(英語)  | 英語ロケールのクライアントアプリケーション名を設定します。                                                 |
| クライアント名(中国語) | 中国語ロケールのクライアントアプリケーション名を設定します。                                                |

| intra-r              | nart Accel Platform — OAuth 管理者操作ガイド 第4版 2024-04-01                                                                                                    |
|----------------------|----------------------------------------------------------------------------------------------------|
| 設定項目                 | 説明                                                                                                    |
| 認証フロー                | クライアントアプリケーションが利用する認証フローを設定します。                                                                                                    |
| リダイレクトURI            | 認証結果をリダイレクトするクライアントアプリケーションのリダイレクトエンドポイントを設定し<br>ます。                                                                                                    |
| コード交換用証明キー<br>(PKCE) | コード交換用証明キーを要求するかどうかを設定します。 「要求する」を設定した場合、<br>code_challenge を伴わない認可リクエストを全て拒否します。 「コードチャレンジメソッド S256<br>を要求する」を設定した場合、code_challenge_method=S256 の認可 リクエストのみ受け付けま<br>す。code_challenge_method=plainの認可リクエストは拒否します。 |
| 説明(日本語)              | 日本語ロケールのクライアントアプリケーションの説明を設定します。                                                                                                    |
| 説明(英語)               | 英語ロケールのクライアントアプリケーションの説明を設定します。                                                                                                    |
| 説明(中国語)              | 中国語ロケールのクライアントアプリケーションの説明を設定します。                                                                                                    |
| 画像                   | クライアントアプリケーション画像を設定します。                                                                                                    |
| アクセス範囲               | クライアントアプリケーションがユーザに許可を求めるアクセス範囲を設定します。                                                                                                    |

# **1** コラム

ラベルの左にある「+」アイコンをクリックすると各ロケールの入力欄が表示されます。 コード交換用証明キー(PKCE)は認証フローに「認可コードフロー」を選択した場合に表示されます。

# **)**コラム

「コード交換用証明キー(PKCE)」は 2020 Spring(Yorkshire) から追加されました。

1. 「決定」をクリックします。

| ま 29 / 12 / 14     10 / 20       ユーザコケール029 / 79 / 50 / 80 / 80 / 80 / 80 / 80 / 80 / 80                                                                                                    | クライアントID*              | sample                                                                                                    |
|----------------------------------------------------------------------------------------------------|------------------------|----------------------------------------------------------------------------------------------------|
| <ul> <li>HSD+-MADDO-G7D-ADMBERT SUBJECT 143, #8.</li> <li>-HSDMADDO-G7D02,D2-SEGTT SUBJECT 153,</li> </ul> <ul> <li>HSDMADDO-G7D02,D2-SEGTT SUBJECT 153,</li> <li>HSDMADDO-G7D02,D2-SEGTT SUBJECT 153,</li> <li>HSDMADDO-G7D02,D2-SEGTT SUBJECT 153,</li> <li>HSDMADDO-G7D02,D2-SEGTT SUBJECT 153,</li> <li>HSDMADDO-G7D02,D2-SEGTT SUBJECT 153,</li> <li>HSDMADDO-G7D02,D2-SEGTT SUBJECT 153,</li> <li>HSDMADDO-G7D02,D2-SEGTT SUBJECT 153,</li> <li>HSDMADDO-G7D02,D2-SEGTT SUBJECT 153,</li> <li>HSDMADDO-G7D02,D2-SEGTT SUBJECT 153,</li> <li>HSDMADDO-G7D02,D2-SEGTT SUBJECT 153,</li> <li>HSDMADDO-G7D02,D2-SEGTT SUBJECT 123,</li> <li>HSDMADDO-G7D02,D2-SEGTT SUBJECT 123,</li> <li>HSDMADDO-G7D02,D2-SEGTT SUBJECT 123,</li> <li>HSDMADDO-G7D02,D2-SEGTT SUBJECT 123,</li> <li>HSDMADDO-G7D02,P2-SEGTT SUBJECT 123,</li> <li>HSDMADDO-G7D02,P2-SEGTT SUBJECT 123,</li> <li>HSDMADDO-G7D02,P2-SEGTT SUBJECT 123,</li> <li>HSDMADDO-G7D02,P2-SEGTT SUBJECT 123,</li> <li>HSDMADDO-G7D02,P2-SEGTT SUBJECT 123,</li> <li>HSDMADDO-G7D02,P2-SEGTT SUBJECT 123,</li> <li>HSDMADDO-G7D02,P2-SEGTT SUBJECT 123,</li> <li>HSDMADDO-G7D02,P2-SEGTT SUBJECT 123,</li> <li>HSDMADDO-G7D02,P2-SEGTT SUBJECT 123,</li> <li>HSDMADDO-G7D02,P2-SEGTT SUBJECT 123,</li> <li>HSDMADDO-G7D02,P2-SEGTT SUBJECT 123,</li> <li>HSDMADDO-G7D02,P2-SEGTT SUBJECT 123,</li> <li>HSDMADDO-G7D02,P2-SEGTT SUBJECT 123,</li> <li>HSDMADDO-G7D02,P2-SEGTT SUBJECT 123,</li> <li>HSD-</li></ul>                                                                                                    | 王クライアント名               | #3表示名* サンプル                                                                                                    |
| 第270-***     ● 約70-F70-<br>● 2070/07/07-02-<br>● 2070/07/07-02-<br>● 2070/07/07-02-<br>● 2070/07/07-02-<br>● 2070/07/07     Maps Jaungle col<br>● 2010<br>● 2010 |                        | ユーザロケールのクライアント名が設定されていない場合、「産業表示名」が表示されます。                                                                                                    |
| 19年した14年***         High Jacopie com           コードに及解見場合<br>(mode)         ● RE(JA)<br>(mode)         ● RE(JA)<br>(mode)                                                                                                    | IEE70-*                | <ul> <li>意志コードフロー<br/>(物格プリントンタンビアグセストークンを表明する場合はこちら)<br/>(他)くバルダアンメコー<br/>(他)くバルダアン・プリアジレーションネタル・ダインプアグリント・タンモカ解する場合はこちら)</li> </ul>                                                                                                    |
| コードの(1)         日本10         日本10                                                                                                    | リダイレクトURI*             | https://sample.com                                                                                                    |
|                                                                                                    | コード交換用証明キー<br>(PKCE) * | <ul> <li>● 原口(24)<br/>(260 galange 業年の54 昭同) 少クエストを受け付けます)<br/>● 原す事<br/>● ロクターの利用のの生きの54 昭同) 少クエストを全て振る(ます)<br/>● ロトチャレンタンシット 55 怒を変更する<br/>(200 galange galange 2017) 2017 (2017) 年の1日(1)<br/>● 日日(1) 2017) 1011 (1) 1011 (1) 1011 (</li></ul> |
|                                                                                                    | 土說明                    |                                                                                                    |
| アクセス名紙         中 名山 ー 和市         R王         R王         R日         R王         R日         R日                                                                                                    | 王侯                     | <ul> <li>◆ ファイル違加.</li> <li>※ 中班 言 制体</li> </ul>                                                                                                    |
| Immatter 対道マスタへのアクセス 利道マスタへのアクセスを利引します                                                                                                    | アクセス範囲                 | ◆ 血球 - 和除<br>□ スコープ 表示名 説明<br>- スコープ 表示名 説明                                                                                                    |
| 2000                                                                                                    |                        | Immatter         用道マスタへのアクセス         用道マスタへのアクセスを許可します                                                                                                    |
| 登録                                                                                                    |                        |                                                                                                    |
|                                                                                                    |                        | 100 BB                                                                                                    |
|                                                                                                    |                        |                                                                                                    |
|                                                                                                    |                        |                                                                                                    |
|                                                                                                    |                        |                                                                                                    |

2. クライアントアプリケーションを登録できました。

### クライアントアプリケーションの更新

クライアントアプリケーションを更新する場合は、以下の手順で行ってください。

### 1 注意

クライアントアプリケーションの更新を行えるのは、画面から登録したアプリケーションのみです。設定ファイルに定義されてい るクライアントアプリケーションは更新できません。

1. intra-mart Accel Platform にログインして、「サイトマップ」→「OAuth認証 - アプリケーション管理者 - アプリケーション管理」の 順にクリックします。

# intra-mart Accel Platform — OAuth 管理者操作ガイド 第4版 2024-04-01 2. クライアントアプリケーション一覧より、利用状況を確認したいアプリケーションをクリックします。

| クライアント一覧  |                                                                                           |   |
|-----------|-------------------------------------------------------------------------------------------|---|
| 、クライアント追加 |                                                                                           | c |
|           | クライアント一覧                                                                                  |   |
|           | No<br>inter0ウライアント<br>image<br>macizBRZでたントセージへアクセスT&アプリケーション                             |   |
|           | No<br>Collaboration スクジュール ウライアント<br>Immage Accel Collaboration スクジュール 爆発を提示するアプリケーションです。 |   |
|           | No<br>Image サンブルウライアントです。                                                                 |   |
|           |                                                                                           |   |
|           |                                                                                           |   |
|           |                                                                                           |   |
|           |                                                                                           |   |
|           |                                                                                           |   |
|           |                                                                                           |   |
|           |                                                                                           |   |
|           |                                                                                           |   |
|           |                                                                                           |   |

3. フォームの各要素の内容を入力して「更新」をクリックします。

| 97-07-00-00       VD-V000444449884000.00000000         1       1       10-07-00094720-84/8884000.0000000         1      570-00094720-84/88881000000000       10-070000000000000000000000000000000000                                                                                                    | クライアントID                          | sample                                                                                                    |                                                                                |
|----------------------------------------------------------------------------------------------------|-----------------------------------|----------------------------------------------------------------------------------------------------|--------------------------------------------------------------------------------|
|                                                                                                    | クライアントシークレ<br>ット                  | 93e736f42eda48459d88c4332c999cd7                                                                                                    |                                                                                |
|                                                                                                    | クライアント名                           | 標準表示名 *                                                                                                    | אלכני                                                                          |
| EEGO-1         # ## 1 - 102-<br>mix#71/0back#04-05-25###F8#8412593)<br>0-7579/bb-752-<br>t000000000000000000000000000000000000                                                                                                    |                                   | ユーザロケールのクライアント名が設定され                                                                                                    | れていない場合、「標準表示名」が表示されます。                                                        |
| U9/1-0/WI         Instance           2-r02x801RF<br>(x00)                                                                                                    | 認証フロー*                            | <ul> <li>第町コードフロー<br/>(Webアブリケーションでアクセストーク)</li> <li>インブリシットフロー<br/>(モバイルやデスクトップアブリケーショ</li> </ul>                                                                                         | いと教育する場合はごちら)<br>ン場合ホイディブプリケーションでアクセストークンを取得する場合はごちら)                          |
| FoldMattinet<br>(mox.climety.climety.cli                                                                                                    | リダイレクトURI*                        | https://sample.com                                                                                                    |                                                                                |
|                                                                                                    | コード交換用証明キー<br>(PKCE) <sup>★</sup> | <ul> <li>(code_challenge を伴わない返可リクエス<br/>(code_challenge を伴わない返可リクエス<br/>(code_challenge を伴わない返可リクエス<br/>(code_challenge method=3256 の送可リ<br/>(code_challenge_method=3256 の送可り)</li> </ul> | 지는 현황(HI) # # 7)<br>지는 철소(국왕교) # 87<br>7 8<br>7 9<br>7 10 2 2 지 수사 전망(HI) # 81 |
| Ref         No           * 77/LAS         * HH           * 77/LAS         * HH           * 250 - EH         *           * 251 - EH         R#720102 RH           * R#720102 RH         R#7201027012 RH           HB2-5 <sup>4</sup> R#7201027012 RH                                                                                                    | ★ 20時                             |                                                                                                    |                                                                                |
| 中国         中国         市田           スコープ         原用         取用           回         回用         用値マスタへのアクセスを採可します           1月2-ゴ         利用ニーザー解         「「日」                                                                                                    | 王依                                | No<br>Image<br>+ ファイル追加_ ★ 中断                                                                                                    | 1 RM                                                                           |
| 1月2-ゴ         第月名         12月           1月2-ゴ         11月2-ザ         11月2-ザ                                                                                                    | アクセス範囲                            | + išto — Hilts                                                                                                    |                                                                                |
| N用ユーザー<br>N用ユーザー版 の                                                                                                    |                                   | スコープ         表示名           immaster         共通マスタへのアクセ                                                                                                    |                                                                                |
| 11월그- <sup>11</sup> 제원고- <sup>11</sup> 및 이미고 - <sup>11</sup> 및 이미고 - <sup>11</sup> 및 <sup>11</sup> 및 <sup>11</sup> |                                   |                                                                                                    |                                                                                |
|                                                                                                    | 利用ユーザ                             | 利用ユーザー覧                                                                                                    | 0                                                                              |

| 設定項目                 | 説明                                                                                                    |
|----------------------|----------------------------------------------------------------------------------------------------|
| クライアントID             | クライアントアプリケーションを一意に表すIDを設定します。                                                                                                    |
| 標準表示名                | クライアントアプリケーションの標準表示名を設定します。 標準表示名はログインユーザのロケール<br>のクライアント名が設定されていない場合に利用されます。                                                                                                    |
| クライアント名(日本語)         | 日本語ロケールのクライアントアプリケーション名を設定します。                                                                                                    |
| クライアント名(英語)          | 英語ロケールのクライアントアプリケーション名を設定します。                                                                                                    |
| クライアント名(中国語)         | 中国語ロケールのクライアントアプリケーション名を設定します。                                                                                                    |
| 認証フロー                | クライアントアプリケーションが利用する認証フローを設定します。                                                                                                    |
| リダイレクトURI            | 認証結果をリダイレクトするクライアントアプリケーションのリダイレクトエンドポイントを設定し<br>ます。                                                                                                    |
| コード交換用証明キー<br>(PKCE) | コード交換用証明キーを要求するかどうかを設定します。 「要求する」を設定した場合、<br>code_challenge を伴わない認可リクエストを全て拒否します。 「コードチャレンジメソッド S256<br>を要求する」を設定した場合、code_challenge_method=S256の認可 リクエストのみ受け付けま<br>す。code_challenge_method=plainの認可リクエストは拒否します。 |
| 説明(日本語)              | 日本語ロケールのクライアントアプリケーションの説明を設定します。                                                                                                    |
| 説明(英語)               | 英語ロケールのクライアントアプリケーションの説明を設定します。                                                                                                    |

| 設定項目    | 説明                                     |
|---------|----------------------------------------|
| 説明(中国語) | 中国語ロケールのクライアントアプリケーションの説明を設定します。       |
| 画像      | クライアントアプリケーション画像を設定します。                |
| アクセス範囲  | クライアントアプリケーションがユーザに許可を求めるアクセス範囲を設定します。 |

利用ユーザー覧を開くとアプリケーションを利用しているユーザを確認できます。

| 0 | コラム<br>ラベルの左にある「+」アイコンをクリックすると各ロケールの入力欄が表示されます。<br>コード交換用証明キー(PKCE)は認証フローに「認可コードフロー」を選択した場合に表示されます。 |
|---|----------------------------------------------------------------------------------------------------|
|   | <mark>注意</mark><br>認証フローを変更すると、それまでに利用していたクライアントシークレットやアクセストークンが無効化されます。                            |
| 0 | コラム<br>「コード交換用証明キー(PKCE)」は 2020 Spring(Yorkshire) から追加されました。                                        |

1. 「決定」をクリックします。

|                          | sample                                                                                                    |                                                       |                      |              |   |  |   |
|--------------------------|----------------------------------------------------------------------------------------------------|-------------------------------------------------------|----------------------|--------------|---|--|---|
|                          | 93e736f42ada48459d88c4332c999cd7                                                                                                    |                                                       |                      |              |   |  |   |
| ■ クライアント名                | <b>继承</b> 表示名 *                                                                                                    | サンプル                                                  |                      |              |   |  |   |
|                          | ユーザロケールのクライアント名が設定                                                                                                    | をされていない場合、「標準表示名」                                     | が表示されます。             |              |   |  |   |
| 認証フロー*                   | <ul> <li>認可コードフロー<br/>(Webアブリケーションでアクセスト<br/>〇 インブリシットフロー<br/>(モバイルやデスクトップアブリケー</li> </ul>                                                                                   | ークンを取得する場合はごちら)<br>ション等のネイティブアプリケーショ                  | ョンでアクセストークンを取        | 爆する場合はごちら)   |   |  |   |
| リダイレクトURI*               | https://sample.com                                                                                                    |                                                       |                      |              |   |  |   |
| コード交換用証明キー<br>(PKCE)*    | <ul> <li>         ● 要求しない<br/>(code_challenge を伴わない返可り方<br/>・要求する<br/>(code_challenge を伴わない返可り方<br/>・コードチャレンジメソッド 8256 を要<br/>(code_challenge_method=8256 の認     </li> </ul> | エストを受け付けます)<br>エストを全て把否します)<br>求する<br>可リクエストのみ受け付けます) | E新確認<br>2 クライアントを更新し | ノます。よろしいですか? | × |  |   |
| <ul> <li># 說明</li> </ul> |                                                                                                    |                                                       | -                    |              |   |  |   |
| X.R                      | No<br>Image                                                                                                    | W NR                                                  |                      | 決定 取り消し      |   |  |   |
|                          |                                                                                                    |                                                       |                      |              |   |  |   |
|                          | ◆ 通知 — 前球<br>□ スコープ 表示名                                                                                                    | 說明                                                    |                      |              |   |  |   |
| アクセス範囲                   |                                                                                                    |                                                       |                      |              |   |  |   |
| アクセス範囲                   | immaster 共通マスタへの2                                                                                                    | ククセス 共通マスタへの                                          | のアクセスを許可しまう          |              |   |  |   |
| アクセス範囲                   | <ul> <li>immaster 共通マスタへの2</li> </ul>                                                                                                    | ククセス 共通マスタへの                                          | 0アクセスを許可します          |              |   |  |   |
| アクセス範囲                   | Immaster 共通マスタへの2     利用ユーザー覧                                                                                                    | 7クセス 共通マスタへの                                          | のアクセスを評可します          |              |   |  | 0 |

2. クライアントアプリケーションを更新できました。

### クライアントアプリケーションの削除

クライアントアプリケーションを削除する場合は、以下の手順で行ってください。

| 0 | 注意。                                                        |
|---|------------------------------------------------------------|
|   | クライアントアプリケーションの削除を行えるのは、画面から登録したアプリケーションのみです。設定ファイルに定義されてい |
|   | るクライアントアプリケーションを削除することはできません。                              |
|   |                                                            |

- 1. intra-mart Accel Platform にログインして、「サイトマップ」→「OAuth認証 アプリケーション管理者 アプリケーション管理」の 順にクリックします。
- 2. クライアントアプリケーション一覧より、利用状況を確認したいアプリケーションをクリックします。

| クライアント一覧            |                                                            |      |  |  |
|---------------------|------------------------------------------------------------|------|--|--|
| No imbox/<br>Image  | ライアント<br>に投稿されたメッセージへアクセスするアプリケーション                        |      |  |  |
| No Accel            | ration スケジュール クライアント<br>Collaboration スケジュール情報を提供するアプリケーショ | >77. |  |  |
| No サンプ<br>Image サンプ | レ<br>バルクライアントです。                                           |      |  |  |
| L                   |                                                            |      |  |  |
|                     |                                                            |      |  |  |
|                     |                                                            |      |  |  |
|                     |                                                            |      |  |  |
|                     |                                                            |      |  |  |
|                     |                                                            |      |  |  |
|                     |                                                            |      |  |  |
|                     |                                                            |      |  |  |

3. 「削除」をクリックします。

| クライアントID                          | sample                                                                                                    |                                                     |
|-----------------------------------|----------------------------------------------------------------------------------------------------|-----------------------------------------------------|
| クライアントシークレ<br>ット                  | 93e736f42ada48459d88c4332c999cd7                                                                                                    |                                                     |
| ● クライアント名                         | 標事表示名 *                                                                                                    | サンプル                                                |
|                                   | ユーザロケールのクライアント名が設定さ                                                                                                    | ていない場合、「標準表示名」が表示されます。                              |
| 認証フロー*                            | <ul> <li>第可コードフロー<br/>(Webアブリケーションでアクセストーク)</li> <li>インブリシットフロー<br/>(モバイルやデスクトップアプリケーション</li> </ul>                                                                                 | を取得する場合はこちら)<br>毎のネイティブデゾリーションでアグセストークンを取得する場合はこちら) |
| リダイレクトURI*                        | https://sample.com                                                                                                    |                                                     |
| コード交換用証明キー<br>(PKCE) <sup>★</sup> | <ul> <li>● 要求しない<br/>(code_challenge を伴わない認可リクエ)</li> <li>● 要求する<br/>(code_challenge を伴わない認可リクエ)</li> <li>● コードチャレンジメソッド \$256 を要求<br/>(code_challenge_method+\$256 の認可)</li> </ul> | を影けけはます)<br>生金で容易します)<br>なこれらか発けけはます)               |
| ★ 20時                             |                                                                                                    |                                                     |
| <b>玉</b> 像                        | No<br>Image<br>+ ファイル追加 × 中断                                                                                                    | 17 KB                                               |
| 700788                            | + into - Mitt                                                                                                    |                                                     |
| 7 7 C. ( BOAN                     | □ スコープ 表示名                                                                                                    | 2029月                                               |
|                                   | □ immaster 共通マスタへのアク                                                                                                    | ス 市場マスタームジアクセスを計可しま                                 |
| 6177- 1C                          |                                                                                                    |                                                     |
| 利用ユーザ                             | 利用ユーザー覧                                                                                                    | 0                                                   |

4. 「決定」をクリックします。

|                       | sample                                                                                         |                                                         |                    |   |
|-----------------------|------------------------------------------------------------------------------------------------|---------------------------------------------------------|--------------------|---|
|                       | 93e736142ada48459d88c4332c999cd7                                                               |                                                         |                    |   |
| ● クライアント名             | 標業表示名 *                                                                                        | サンプル                                                    |                    |   |
|                       | ユーザロケールのクライアント名が設定                                                                             | されていない場合、「標准表示名」が表示されます。                                |                    |   |
| IEEフロー <sup>×</sup>   | <ul> <li>認可コードフロー<br/>(Webアブリケーションでアクセストー<br/>) インプリシットフロー<br/>(モバイルやデスクトップアプリケーション</li> </ul> | クンを取得する場合はこちら)<br>ヨン得のネイティブアプリケーションでアクセストークン            | 2取得する場合はごちら)       |   |
| リダイレクトURI*            | https://sample.com                                                                             |                                                         |                    |   |
| コード交換用証明キー<br>(PKCE)* | <ul> <li>要求しない<br/>(code_challenge を伴わない認可リクエ<br/>)要求する</li> </ul>                             | にストを受け付けます)                                             |                    |   |
|                       | (code_challenge を伴わない認可リクエ<br>・ コードチャレンジメソッド S256 を要求<br>(code_challenge_method=S256 の怒可)      | にストを全て把否します)<br>称する<br>リクエストのみ受け付けます)<br>()<br>クライアントを用 | ¥<br>ゆします。よろしいですか? |   |
| 主說明                   |                                                                                                |                                                         |                    |   |
| H.C.                  | No<br>Image                                                                                    |                                                         | 決定 取り消し            |   |
|                       | 🕇 ファイル追加 🗶 中断                                                                                  | 官刑除                                                     |                    |   |
| アクセス範囲                | + 通知 − 形除<br>□ スコープ 表示名                                                                        | 2018                                                    |                    |   |
|                       | immaster 共通マスタへのアイ                                                                             | クセス 共通マスタへのアクセスを許可します                                   |                    |   |
|                       |                                                                                                |                                                         |                    |   |
|                       |                                                                                                |                                                         |                    |   |
|                       |                                                                                                |                                                         |                    | 0 |
| 利用ユーザ                 | 利用ユーザー覧                                                                                        |                                                         |                    |   |

5. クライアントアプリケーションを削除できました。

## 応用的な操作

ここでは OAuth認証機能 の応用的な操作を紹介します。

### API キーの管理

ユーザにより発行された API キーを管理する方法について紹介します。

ユーザにより発行された API キーを確認する

- API キーの一覧を確認する
- API キーの詳細を確認する
- API キーを検索する

### API キーの一覧を確認する

- 1. intra-mart Accel Platform にログインして、「サイトマップ」→「OAuth 認証 API キー管理者 API キー管理」の順にクリックしま す。
- 2. 発行された API キーの一覧が確認できます。

| 给带在此            |        |      |                 |                     |                     |       |         |
|-----------------|--------|------|-----------------|---------------------|---------------------|-------|---------|
| (RATING)        |        |      |                 |                     |                     |       |         |
| 0               |        |      |                 |                     |                     |       |         |
| 1−ザコード          |        |      |                 |                     |                     |       |         |
| ユーザ名            |        |      |                 |                     |                     |       |         |
|                 |        |      |                 |                     |                     | 10.00 | 411.177 |
|                 |        |      |                 |                     |                     | 快新    | 200     |
| 選択済みの API キーを削除 | r      |      |                 |                     |                     |       |         |
| ID              | ユーザコード | ユーザ名 | 表示名             | 発行日時                | 有効期間                | 11羊組  |         |
| 8gxfdpolf36ptwt | aoyagi | 青柳辰巳 | Sample API key1 | 2023/09/05 15:40:47 | 2023/09/15 15:40:47 |       |         |
| 8gxfdr9vm36qpwt | aoyagi | 青柳辰巳 | Sample API key2 | 2023/09/05 15:42:02 | 2023/10/05 15:42:01 |       |         |
| 8gxfdtvmy36z3wt | ohiso  | 大磁爆文 | Sample API key1 | 2023/09/05 15:44:03 | 2023/10/05 15:44:02 |       |         |
| 8gxfdt2ue36xawt | ueda   | 上田辰男 | Sample API key1 | 2023/09/05 15:43:26 | 2023/10/05 15:43:25 |       |         |
|                 |        |      |                 |                     |                     |       |         |
|                 |        |      |                 |                     |                     |       |         |

### API キーの詳細を確認する

1. 一覧から詳細を確認する API キーの「詳細」列のアイコンをクリックして API キー詳細ダイアログを表示します。

|   | PI キー管理           |              |                |    |                |                     |                     |       | c   |
|---|-------------------|--------------|----------------|----|----------------|---------------------|---------------------|-------|-----|
| • | 検索条件              |              |                |    |                |                     |                     |       |     |
|   | ID                |              |                |    |                |                     |                     |       |     |
|   | ユーザコード            |              |                |    |                |                     |                     |       |     |
|   | ユーザ名              |              |                |    |                |                     |                     |       |     |
|   |                   |              |                |    |                |                     |                     | 10.05 | AU7 |
|   |                   |              |                |    |                |                     |                     | 0R/M  | 207 |
| 1 | 選択済みの API キーを削除   |              |                |    |                |                     |                     |       |     |
| C | D                 | ユーザコード       | ユーザ名           | 表  | 示名             | 発行日時                | 有効期限                | I羊相   | _   |
| C | 8gxfdpolf36ptwt   | aoyagi       | 青柳辰巳           | Sa | ample API key1 | 2023/09/05 15:40:47 | 2023/09/15 15:40:47 |       |     |
| C | 8gxfdr9vm36qpwt   | aoyagi       | 青柳辰巳           | Sa | ample API key2 | 2023/09/05 15:42:02 | 2023/10/05 15:42:01 |       |     |
| C | 3 8gxfdtvmy36z3wt | ohiso        | 大磁爆文           | Sa | ample API key1 | 2023/09/05 15:44:03 | 2023/10/05 15:44:02 |       |     |
| 0 | gxfdt2ue36xawt    | ueda         | 上田辰男           | Sa | ample API key1 | 2023/09/05 15:43:26 | 2023/10/05 15:43:25 |       |     |
|   | 2 14 of 11/-50 1  | A=SⅢ № № № V | 4 伴中 1 - 4 飞费东 |    |                |                     |                     |       |     |
|   |                   |              |                |    |                |                     |                     |       |     |
|   |                   |              |                |    |                |                     |                     |       |     |
|   |                   |              |                |    |                |                     |                     |       |     |

### 2. API キー詳細ダイアログから設定情報を確認できます。

| 使來來任            |                                                                                                    |      |          |                               |          |                     |                     |     |
|-----------------|----------------------------------------------------------------------------------------------------|------|----------|-------------------------------|----------|---------------------|---------------------|-----|
|                 |                                                                                                    |      | API キー詳細 |                               | ×        |                     |                     |     |
| ューザコード          |                                                                                                    |      | 基本情報     |                               | <u>í</u> |                     |                     |     |
| 1-42            |                                                                                                    |      | 表示名      | 標準                            |          |                     |                     |     |
|                 |                                                                                                    |      |          | Sample API key1               | •        |                     |                     | 検索ク |
| 選択済みの API キーを削り | *                                                                                                    |      | 說明       | 日本語                           |          |                     |                     |     |
| ID              | ユーザコード 🛊                                                                                                    | ユーザ名 |          | This is a sample API key      | •        | 発行日時                | 有効期限                | 詳細  |
| 8h3hr8tvuk5vfk0 | aoyagi                                                                                                    | 青柳辰巳 | _        |                               |          | 2024/02/05 11:33:22 | 2024/02/15 11:33:22 |     |
| 8h3hrace7k5w0k0 | aoyagi                                                                                                    | 青柳辰巳 | 有効日数     | 10 818                        |          | 2024/02/05 11:34:33 | 2024/03/06 11:34:32 |     |
| 8h3hrczgvk5xdk0 | ohiso                                                                                                    | 大碰博文 |          | i v jadilli                   |          | 2024/02/05 11:36:36 | 2024/02/15 11:36:36 |     |
|                 |                                                                                                    |      | アクセス範囲   |                               |          |                     |                     |     |
|                 |                                                                                                    |      | スコープ 🋊   | 表示名 說明                        |          |                     |                     |     |
|                 |                                                                                                    |      | immaster | 共通マスタへのアクセス共通マスタへのアクセスを許可します。 |          |                     |                     |     |
|                 |                                                                                                    |      | IP アドレス制 | 题                             | Mita     |                     |                     |     |
|                 | A DATE AND A DATE OF A DATE OF A DAT |      |          |                               | 1000     |                     |                     |     |

| 項目     |      | 説明                         |
|--------|------|----------------------------|
| 基本情報   | 表示名  | API キーの表示名です。              |
|        | 説明   | API キーの説明です。               |
|        | 有効日数 | API キーの有効日数です。             |
|        | 画像   | API キーを識別する画像(シンボルマーク等)です。 |
| アクセス範囲 |      | API キーに許可されているアクセス範囲です。    |

| 項目        |                                                                                                    |
|-----------|----------------------------------------------------------------------------------------------------|
| IP アドレス制限 | API キーの使用を許可するリモート IP アドレスです。<br><i>[m-n]</i> は範囲、* はワイルドカードを意味します。<br>例えば「 192.168.[0-24].* 」の場合、192.168.0.0 から 192.168.24.255 の範<br>囲のリモート IP アドレスを許可します。 |
|           | <ul> <li>コラム</li> <li>未設定の場合はすべてのリモート IP アドレスに対して API キーの使用を許可している状態です。</li> </ul>                                                                          |

### API キーを検索する

1. API キー管理画面中央の検索フィールドに検索条件を入力し、「検索」をクリックします。

| 食素条件            |          |            |                 |                     |                     |     |
|-----------------|----------|------------|-----------------|---------------------|---------------------|-----|
| D               |          | 8gx        |                 |                     |                     |     |
| ユーザコード          |          | ohiso      |                 |                     |                     |     |
| ユーザ名            |          | 大幅         |                 |                     |                     |     |
|                 |          |            |                 |                     |                     |     |
|                 |          |            |                 |                     |                     | 検索ク |
| 選択済みの API キーを削除 |          |            |                 |                     |                     |     |
| ID              | ユーザコード 🛊 | ユーザ名       | 表示名             | 発行日時                | 有効期限                | 詳細  |
| 8gxfdpolf36ptwt | aoyagi   | 青柳辰巳       | Sample API key1 | 2023/09/05 15:40:47 | 2023/09/15 15:40:47 |     |
| 8gxfdr9vm36qpwt | aoyagi   | 青柳辰巳       | Sample API key2 | 2023/09/05 15:42:02 | 2023/10/05 15:42:01 |     |
| 8gxfdtvmy36z3wt | ohiso    | 大磁爆文       | Sample API key1 | 2023/09/05 15:44:03 | 2023/10/05 15:44:02 |     |
|                 |          | 1 22 22 22 | Sample API key1 | 2023/09/05 15:43:26 | 2023/10/05 15:43:25 |     |
| 8gxfdt2ue36xawt | ueda     | Luca       |                 |                     |                     |     |
| 8grfd2va36awt   | uada     | 1009       |                 |                     |                     |     |

| 項目       | 説明                                         |
|----------|--------------------------------------------|
| ID       | 検索する API キーの ID(の一部)を入力します。                |
| ユーザコード   | 検索する API キーを発行したユーザのユーザコード(の一部)を入力しま<br>す。 |
| ユーザ名     | 検索する API キーを発行したユーザのユーザ名(の一部)を入力します。       |
| 「検索」ボタン  | API キーを検索します。                              |
| 「クリア」ボタン | 入力した検索条件をクリアします。                           |

2. 検索結果が表示されます。

# • MAR = TER • MAR = TER 0 59 1-175-15 0000 1-175 0000 1-175 0000 1-175 0000 1-175 0000 1-175 0.0000 1-175 0.0000 1-175 0.0000 1 0.0000 1 0.0000 1 0.0000 1 0.0000 1 0.0000 1 0.0000 1 0.0000 1 0.0000 1 0.0000 1 0.0000 1 0.0000 1 0.0000 1 0.0000 1 0.0000 1 0.0000 1 0.0000 1 0.0000 1 0.0000 1 0.0000 1 0.0000 1 0.0000 1 0.0000

# intra-mart Accel Platform — OAuth 管理者操作ガイド 第4版 2024-04-01

## ユーザにより発行された API キーを削除する

ユーザにより発行された API キーを強制的に削除する場合は、以下の手順で行ってください。

- intra-mart Accel Platform にログインして、「サイトマップ」→「OAuth 認証 API キー管理者 API キー管理」の順にクリックします。
- 2. 一覧より、削除する API キーのチェックボックスをオンにします。

| 検索条件              |                                  |                |                 |                     |                     |    |
|-------------------|----------------------------------|----------------|-----------------|---------------------|---------------------|----|
|                   |                                  |                |                 |                     |                     |    |
|                   |                                  |                |                 |                     |                     |    |
| 1-91-6            |                                  |                |                 |                     |                     |    |
| ユーザ名              |                                  |                |                 |                     |                     |    |
|                   |                                  |                |                 |                     |                     | 検索 |
| 選択済みの API キーを削り   | 19                               |                |                 |                     |                     |    |
| ) ID              | ユーザコード                           | ユーザ名           | 表示名             | 発行日時                | 有効期限                | 詳細 |
| 8gxfdpolf36ptwt   | aoyagi                           | 青柳辰巳           | Sample API key1 | 2023/09/05 15:40:47 | 2023/09/15 15:40:47 |    |
| ] 8gxfdr9vm36qpwt | aoyagi                           | 青柳辰巳           | Sample API key2 | 2023/09/05 15:42:02 | 2023/10/05 15:42:01 |    |
| ] 8gxfdtvmy36z3wt | ohiso                            | 大碱博文           | Sample API key1 | 2023/09/05 15:44:03 | 2023/10/05 15:44:03 |    |
| ) 8gxfdt2ue36xawt | ueda                             | 上田辰男           | Sample API key1 | 2023/09/05 15:43:26 | 2023/10/05 15:43:26 |    |
|                   |                                  |                |                 |                     |                     |    |
|                   |                                  |                |                 |                     |                     |    |
|                   |                                  |                |                 |                     |                     |    |
| ie ee 1代-2年       | <ol> <li>ペーシ目 (20 kg)</li> </ol> | 4件中1-4党表示      |                 |                     |                     |    |
| 14 44 1八-5年       | 1 /4-51   1+ 1+ 20 <b>v</b>      | 4件中1-4飞展示      |                 |                     |                     |    |
| и и <b>11–5</b> Ф | 1 (代-5)语 [ at at [ 25 V          | ·〕 4件中 1-4 2要示 |                 |                     |                     |    |

3. 「選択済みの API キーを削除」をクリックします。

| 1 | API キー管理             |                      |                   |                 |                     |                     |     |     |
|---|----------------------|----------------------|-------------------|-----------------|---------------------|---------------------|-----|-----|
|   |                      |                      |                   |                 |                     |                     |     | c   |
|   |                      |                      |                   |                 |                     |                     |     |     |
| 1 | • 検索条件               |                      |                   |                 |                     |                     |     |     |
|   | ID                   |                      |                   |                 |                     |                     |     |     |
|   | 7-#7-5               |                      |                   |                 |                     |                     |     |     |
|   |                      |                      |                   |                 |                     |                     |     |     |
|   | ユーザ名                 |                      |                   |                 |                     |                     |     |     |
|   |                      |                      |                   |                 |                     |                     | 検索  | クリア |
|   |                      |                      |                   |                 |                     |                     |     |     |
|   | 盲 選択済みの API キーを削除    |                      |                   |                 |                     |                     |     |     |
|   | D                    | ユーザコード               | ユーザ名              | 表示名             | 発行日時                | 有効期限                | J羊組 |     |
|   | 8gxfdpolf36ptwt      | aoyagi               | 青柳辰巳              | Sample API key1 | 2023/09/05 15:40:47 | 2023/09/15 15:40:47 |     |     |
| 1 | 8gxfdr9vm36qpwt      | aoyagi               | 青柳辰巳              | Sample API key2 | 2023/09/05 15:42:02 | 2023/10/05 15:42:01 |     |     |
|   | 8gxfdtvmy36z3wt      | ohiso                | 大磁爆文              | Sample API key1 | 2023/09/05 15:44:03 | 2023/10/05 15:44:03 |     |     |
|   | 8gxfdt2ue36xawt      | ueda                 | 上田辰男              | Sample API key1 | 2023/09/05 15:43:26 | 2023/10/05 15:43:26 |     |     |
|   | 8 → + + + 1/1-5/1+ 1 | N-3Ⅲ [10 10] 20 ¥] 4 | <i>祥中</i> 1-4 毫蔑示 |                 |                     |                     |     |     |
|   |                      |                      |                   |                 |                     |                     |     |     |
|   |                      |                      |                   |                 |                     |                     |     |     |

### 4. 「決定」をクリックします。

| 検索条件            |                    |                |                 |                     |                     |     |
|-----------------|--------------------|----------------|-----------------|---------------------|---------------------|-----|
|                 |                    |                |                 |                     |                     |     |
| ユーザコード          |                    |                |                 |                     |                     |     |
| ユーザ名            |                    |                |                 |                     |                     |     |
|                 |                    |                |                 |                     |                     | 検索  |
| 選択済みの API キーを削り | 1                  |                |                 |                     |                     |     |
| ID              | ユーザコード             | ユーザ名           | 表示名             | 発行日時                | 有効期限                | 目羊組 |
| 8gxfdpolf36ptwt | aoyagi             | 青柳辰巳           | Sample API key1 | 2023/09/05 15:40:47 | 2023/09/15 15:40:47 |     |
| 8gxfdr9vm36qpwt | aoyagi             | 青柳贯巴           | Sample API key2 | 2023/09/05 15:42:02 | 2023/10/05 15:42:01 |     |
| 8gxfdtvmy36z3wt | ohiso              | 大磁调文           | Sample API key1 | 2023/09/05 15:44:03 | 2023/10/05 15:44:03 |     |
| 8gxfdt2ue36xawt | ueda               | 上田辰男           | all27617        | 2023/09/05 15:43:26 | 2023/10/05 15:43:26 |     |
|                 |                    |                |                 |                     |                     |     |
| 14 <4 1ページ中 1   | 1 _<->32 → >+ 20 ♥ | 4 件中 1 - 4 至表示 |                 |                     |                     |     |

5. API キーを削除できました。

| コラム<br>API キーの管理機能を利用するには「API キー管理」権限が必要です。 |
|---------------------------------------------|
|                                             |

API キーによるアクセス許可機能は intra-mart Accel Platform 2023 Autumn(Hollyhock) 以降のバージョンで利用可能です。

# スコープの管理

スコープの管理を行う基本的な操作を紹介します。

### スコープ一覧の確認

- スコープ一覧を確認する
- スコープの詳細を確認する
- スコープを検索する

### スコープ一覧を確認する

- 1. intra-mart Accel Platform にログインして、「サイトマップ」→「OAuth 認証 スコープ管理者 スコープ一覧」の順にクリックし ます。
- 2. スコープの一覧が確認できます。

| スコープ<br>スコープー覧           |                              |                                     |        |           |
|--------------------------|------------------------------|-------------------------------------|--------|-----------|
| スコーブの ID や表示名に含まれる語句を入力し | してください。                      |                                     | Q      | 新規作成      |
| スコープ*                    | 表示名                          | 說明                                  |        |           |
| core                     | コア機能へのアクセス                   | コア磺モヘのアクセスを許可します。                   |        |           |
| im-workflow-rest         | IM-Workflow REST API へのアクセス  | IM-Workflow REST API へのアクセスを許可します。  |        |           |
| immaster                 | 共通マスタへのアクセス                  | 共通マスタへのアクセスを許可します。                  |        |           |
| journal                  | 履歴・コメントモジュール REST API へのアクセス | 履歴・コメントモジュール REST API へのアクセスを許可します。 |        |           |
| menu                     | メニューへのアクセス                   | メニューへのアクセスを許可します。                   |        |           |
|                          |                              |                                     |        |           |
| 1                        |                              |                                     | 表示件数 5 | 0 🗸 1-5/5 |

### スコープの詳細を確認する

1. 詳細を確認するスコープのスコープ ID をクリックして、 詳細ダイアログを表示します。

| スコープ<br>スコープ一覧            |                              |                                     |        |            |
|---------------------------|------------------------------|-------------------------------------|--------|------------|
| スコープの ID や表示名に含まれる語句を入力して | C         ださい。               |                                     | Q      | 新規作成       |
| スコープ*                     | 表示名                          | 說明                                  |        |            |
| core                      | コア嗫能へのアクセス                   | コア機能へのアクセスを許可します。                   |        |            |
| im-workflow-rest          | IM-Workflow REST API へのアクセス  | IM-Workflow REST API へのアクセスを許可します。  |        |            |
| immaster                  | 共通マスタへのアクセス                  | 共通マスタへのアクセスを許可します。                  |        |            |
| journal                   | 履歴・コメントモジュール REST API へのアクセス | 履歴・コメントモジュール REST API へのアクセスを許可します。 |        |            |
| menu                      | メニューへのアクセス                   | メニューへのアクセスを許可します。                   |        |            |
|                           |                              |                                     |        |            |
| 4                         |                              |                                     | 表示件数 5 | .0 🗸 1-5/5 |

2. スコープ情報詳細ダイアログから設定情報を確認できます。

| スコープ一覧           |                           |                              |                                                                 |                    |      |            |
|------------------|---------------------------|------------------------------|-----------------------------------------------------------------|--------------------|------|------------|
| スコープの ID や表示名に   | 含まれる語句を入力してください。          |                              |                                                                 |                    | Q    | 新規作成       |
| スコープ*            | 表示名                       |                              | 12月93                                                           |                    |      |            |
| core             | コア機能へのアクセス                |                              | コア機能へのアクセスを                                                     | を許可します。            |      | <b>A</b>   |
| im-workflow-rest | IM-Workflow REST API へのアク | <mark>セス</mark><br>スコープ情報J詳細 | IM-Workflow REST API                                            | へのアクセスを許可します。<br>× |      | <b>A</b>   |
| immaster         | 共通マスタへのアクセス               | スコープ情報                       |                                                                 | ज.                 |      | <b>a</b>   |
| journal          | 履歴・コメントモジュール RE           | スコープ・                        | core                                                            | P へのアクセスを許可します。    |      | <b>A</b>   |
| menu             | メニューへのアクセス                | <b>双小台</b>                   | 標準・<br>Core function<br>ユーザロケールの表示名が設定されていない場合、「標準」の表示名が表示されます。 | ⊕                  |      | <b>A</b>   |
|                  |                           | 20月                          | 日本語<br>コア物紙6へのアクセスを許可します。                                       | (H)                |      |            |
|                  |                           |                              |                                                                 |                    | 表示件数 | 50 🗸 1-5/5 |

| 項目     |      | 説明          |
|--------|------|-------------|
| スコープ情報 | スコープ | スコープ ID です。 |
|        | 表示名  | スコープの表示名です。 |
|        | 説明   | スコープの説明です。  |

### スコープを検索する

1. スコープ一覧画面の検索フィールドに検索条件を入力し、「検索アイコン」をクリックします。

| ■ <sup>23-7</sup><br>スコープー覧 |                              |                                     |      |            |  |
|-----------------------------|------------------------------|-------------------------------------|------|------------|--|
| スコープの ID や表示名に含ま            | れる語句を入力してください。               |                                     | Q    | 新規作成       |  |
| スコープ*                       | 表示名                          | [1519]                              |      |            |  |
| core                        | コア磺能へのアクセス                   | コア機能へのアクセスを許可します。                   |      |            |  |
| im-workflow-rest            | IM-Workflow REST API へのアクセス  | IM-Workflow REST API へのアクセスを許可します。  |      |            |  |
| immaster                    | 共通マスタへのアクセス                  | 共通マスタへのアクセスを許可します。                  |      |            |  |
| journal                     | 履歴・コメントモジュール REST API へのアクセス | 履歴・コメントモジュール REST API へのアクセスを許可します。 |      |            |  |
| menu                        | メニューへのアクセス                   | メニューへのアクセスを許可します。                   |      |            |  |
|                             |                              |                                     |      |            |  |
| 1                           |                              |                                     | 表示件数 | 50 🗸 1-5/5 |  |

2. 検索結果が表示されます。

| ■ スコープー覧 |             |                    |      |            |
|----------|-------------|--------------------|------|------------|
| imm      |             |                    | Q    | 新規作成       |
| スコープ*    | 表示名         | 說明                 |      |            |
| immaster | 共通マスタへのアクセス | 共通マスタへのアクセスを許可します。 |      |            |
|          |             |                    |      |            |
|          |             |                    |      |            |
|          |             |                    |      |            |
|          |             |                    |      |            |
|          |             |                    |      |            |
|          |             |                    |      |            |
|          |             |                    |      |            |
|          |             |                    |      |            |
|          |             |                    |      |            |
|          |             |                    |      |            |
|          |             |                    |      |            |
|          |             |                    |      |            |
|          |             |                    |      |            |
|          |             |                    |      |            |
|          |             |                    |      |            |
|          |             |                    |      |            |
| 1        |             |                    | 表示件数 | 50 🗸 1-1/1 |

### スコープの登録

- 1. intra-mart Accel Platform にログインして、「サイトマップ」→「OAuth 認証 スコープ管理者 スコープ一覧」の順にクリックします。
- 2. 「新規作成」をクリックします。

|                    | 3.41 97.4540.)               |                                     | 0    | to still fort |
|--------------------|------------------------------|-------------------------------------|------|---------------|
| スコープの心や表示石に含まれる勝可を | X70 CC/220%                  |                                     | ų    | \$015924F102  |
| スコープ*              | 表示名                          | 說明                                  |      |               |
| core               | コア機能へのアクセス                   | コア機能へのアクセスを許可します。                   |      |               |
| im-workflow-rest   | IM-Workflow REST API へのアクセス  | IM-Workflow REST API へのアクセスを許可します。  |      |               |
| immaster           | 共通マスタへのアクセス                  | 共通マスタへのアクセスを許可します。                  |      |               |
| journal            | 履歴・コメントモジュール REST API へのアクセス | 履歴・コメントモジュール REST API へのアクセスを許可します。 |      |               |
| menu               | メニューへのアクセス                   | メニューへのアクセスを許可します。                   |      |               |
|                    |                              |                                     |      |               |
| 4                  |                              |                                     | 表示件数 | 50 🗸 1-5/5    |

3. 各要素の入力をします。

| こう スコープ一覧                |                           |                 |                                            |                                 |                |         |          |
|--------------------------|---------------------------|-----------------|--------------------------------------------|---------------------------------|----------------|---------|----------|
| スコープの ID や表示名に含まれる語句を入力し |                           |                 |                                            |                                 |                | ٩       | 新規作成     |
| スコープ*                    | 表示名                       |                 |                                            | 19.49)                          |                |         |          |
| core                     | コア機能へのアクセス                |                 |                                            | コア機能へのアクセスを許可しま                 | ۶.             |         | <b>A</b> |
| im-workflow-rest         | IM-Workflow REST API へのアク | フセス<br>スコープ新規作品 | đ                                          | IM-Workflow REST API へのアクセ<br>× | スを許可します。       |         | <b>A</b> |
| immaster                 | 共通マスタへのアクセス               | スコープ情報          | R                                          |                                 | र.             |         | <b>A</b> |
| journal                  | 履歴・コメントモジュール RES          | スコープ・           | testScope                                  |                                 | りへのアクセスを許可します。 |         | <b>A</b> |
| menu                     | メニューへのアクセス                | 表示名             | 概集・<br>テスト<br>ユーザロケールの表示名が設定されていない場合、「標準」の | 表示名が表示されます。                     |                |         | <b></b>  |
|                          |                           | 2293            | 日本版<br>タスト用のスコープです。                        | #۳>۵ مع                         |                |         |          |
|                          |                           |                 |                                            |                                 |                | 表示件款 50 | v 1-5/5  |

| 項目     |      | 説明          |
|--------|------|-------------|
| スコープ情報 | スコープ | スコープ ID です。 |
|        | 表示名  | スコープの表示名です。 |
|        | 説明   | スコープの説明です。  |
|        |      |             |

4. 「作成」をクリックします。

| スコーブの10 や表示名に含まれる語句を入力してください、       Q         スコーブ・       表示名       説明         CODE       コア幅能へのアクセス       コア幅能へのアクセスを許可します。         Immaster       MAWorkflow REST API へのアクセス       IMAWorkflow REST API へのアクセス         Immaster       株型マスタへのアクセス       IMAWorkflow REST API へのアクセス         Immaster       株選マスタへのアクセス       スコープ桁報         マコーズ:       Juntations |          |
|----------------------------------------------------------------------------------------------------|----------|
| スコープ*         表示名         反明           Sere         コア%能へのアクセス、         コア%能へのアクセス、         コア%能へのアクセスを許可します。           In:workflow/rest         NA-Workflow REST APIへのアクセス、         NA-Workflow REST APIへのアクセスを許可します。           Inimaster         共通マスタへのアクセス、         スコープ指領         *                                                                             | 新規作成     |
| COLE         コア爆戦へのアクセス         コア爆戦へのアクセスを許可します。           Immediationareast         IMA-Workflow REST API へのアクセス         IMA-Workflow REST API へのアクセスを許可します。           Immediate         メューブ指報         IMA-Workflow REST API へのアクセス           Immediate         共通マスタへのアクセス         IMA-Workflow REST API へのアクセス                                                  |          |
| Intworkflowerest         INA-Workflow REST API へのアクセス         INA-Workflow REST API へのアクセスを許可します。           Immaster         共適マスタへのアクセス         スコープ指報         す。                                                                                                    | <b>A</b> |
| Immaster         共通マスタへのアクセス         スコープ情報         す。                                                                                                    | <b>A</b> |
|                                                                                                    | <b>a</b> |
| isumal 履歴・コメントモジュール RES パイン minutuye PI へのアクセスを許可します。                                                                                                    | <b>A</b> |
| THEOR         メニューへのアクセス         表示名         #2#・<br>テスト         コーゼロケールの表示名が固定されていない場合、「値画」の表示名が表示されます。                                                                                                    | <b>A</b> |
|                                                                                                    |          |
| 表示件第 [20                                                                                                    | ▼ 1-5/5  |

5. 「決定」をクリックします。

| スコープ一覧                  |                  |                 |                                                                                 |                                                                                                   |          |
|-------------------------|------------------|-----------------|---------------------------------------------------------------------------------|---------------------------------------------------------------------------------------------------|----------|
| スコープのIDや表示名に含まれる語句を入力して |                  |                 |                                                                                 |                                                                                                   |          |
| x1-7*                   | 表示名              |                 | 2049                                                                            |                                                                                                   |          |
| SOME                    |                  |                 | コア機能へのアクセ                                                                       | スを許可します。                                                                                          |          |
| Im-workflow-rest        |                  | 7セス<br>スコープ新規作用 | IM-Workflow REST                                                                | API へのアクセスを許可します。<br>×                                                                            |          |
| Immaster                | 共通マスタへのアクセス      | スコープ情報          |                                                                                 | · <b>7</b> ,                                                                                      |          |
| journal                 | 順歴・コメントモジュール RES | スコープ・           | testScope                                                                       | PIへのアクセスを許可します。                                                                                   | <b>A</b> |
| menu                    | メニューへのアクセス       | 表示名             | <ul> <li>電査・</li> <li>ラスト<br/>作成確認</li> <li>ユーザロケー)</li> <li>表示されます。</li> </ul> | •                                                                                                 | -        |
|                         |                  | 2019            | 日本語<br>デスト用の2<br>決定 取り消し<br>本中ンセル                                               | <ul> <li>         ⊕         </li> <li>         ⊕         </li> <li>         ⊕         </li> </ul> |          |
|                         |                  |                 |                                                                                 |                                                                                                   |          |

6. スコープを登録できました。

### **n** 174

以下の画面から表示されるスコープ検索画面からも、スコープを登録できます。 スコープ検索画面からスコープを登録するには、「スコープ管理」権限が必要です。

- IM-LogicDesigner のロジックフロールーティング編集画面
- ViewCreator のルーティング定義一覧画面

以下の手順でスコープ検索画面より、スコープを登録できます。

1. スコープ検索画面で「新規作成」をクリックします。

| 適用するスコープを選択                      |                              |       |      |
|----------------------------------|------------------------------|-------|------|
| Q スコープの ID や表示名に含まれる語句を入力してください。 |                              |       | 新規作成 |
| スコープ                             | 表示名                          |       |      |
| core                             | コア機能へのアクセス                   |       |      |
| im-workflow-rest                 | IM-Workflow REST API へのアクセス  |       |      |
| immaster                         | 共通マスタへのアクセス                  |       |      |
| journal                          | 履歴・コメントモジュール REST API へのアクセス |       |      |
| menu                             | メニューへのアクセス                   |       |      |
|                                  |                              |       |      |
|                                  |                              |       |      |
|                                  |                              |       |      |
|                                  |                              |       |      |
|                                  |                              |       |      |
|                                  |                              |       |      |
|                                  |                              |       |      |
|                                  |                              |       |      |
|                                  |                              |       |      |
|                                  |                              | キャンセル | 決定   |
|                                  |                              |       |      |

2. 各要素の入力をします。

スコープ検索画面から登録できるスコープ情報は、以下のみです。

- スコープ
- 表示名

|                         | - OAULIT 官理有抹作力有                                                                                                 |  |
|-------------------------|----------------------------------------------------------------------------------------------------|--|
| スコープ情報                  |                                                                                                    |  |
| スコープ・                   |                                                                                                    |  |
| 表示名。                    |                                                                                                    |  |
|                         |                                                                                                    |  |
|                         |                                                                                                    |  |
|                         |                                                                                                    |  |
|                         |                                                                                                    |  |
|                         |                                                                                                    |  |
|                         |                                                                                                    |  |
|                         |                                                                                                    |  |
|                         |                                                                                                    |  |
|                         |                                                                                                    |  |
|                         |                                                                                                    |  |
|                         |                                                                                                    |  |
|                         | キャンセル作成                                                                                                    |  |
|                         |                                                                                                    |  |
| 項目                      |                                                                                                    |  |
|                         |                                                                                                    |  |
| スコープ情報 スコープ スコープ ID です。 |                                                                                                    |  |
| =                       |                                                                                                    |  |
| 衣示名 スコーフの表示名です。         |                                                                                                    |  |
|                         |                                                                                                    |  |
| 「作成」をクリックします。           |                                                                                                    |  |
| スコープ情報                  |                                                                                                    |  |
| スコープ・                   |                                                                                                    |  |
| 表示名。                    |                                                                                                    |  |
|                         |                                                                                                    |  |
|                         |                                                                                                    |  |
|                         |                                                                                                    |  |
|                         |                                                                                                    |  |
|                         |                                                                                                    |  |
|                         |                                                                                                    |  |
|                         |                                                                                                    |  |
|                         |                                                                                                    |  |
|                         |                                                                                                    |  |
|                         |                                                                                                    |  |
|                         |                                                                                                    |  |
|                         |                                                                                                    |  |
|                         | キャンセル 作成                                                                                                    |  |
|                         |                                                                                                    |  |
|                         |                                                                                                    |  |
| 「厌定」をクリックします。           |                                                                                                    |  |
| スコープ情報                  |                                                                                                    |  |
| スコープ・ sampleScope       |                                                                                                    |  |
| まった・ サンプルフコープ           |                                                                                                    |  |
|                         |                                                                                                    |  |
|                         |                                                                                                    |  |
| 作成確認                    |                                                                                                    |  |
| スコープを作成します。よろしいですか?     |                                                                                                    |  |
|                         |                                                                                                    |  |
| 決進 取り消し                 |                                                                                                    |  |
|                         |                                                                                                    |  |
|                         | and the second second second second second second second second second second second second second second second |  |
|                         |                                                                                                    |  |
|                         |                                                                                                    |  |
|                         | キャンセル                                                                                                    |  |
|                         |                                                                                                    |  |
| 77 - 2t                 |                                                                                                    |  |
| < コーノを豆球 じさよした。         |                                                                                                    |  |
|                         |                                                                                                    |  |
|                         |                                                                                                    |  |

スコープの更新

- 1. intra-mart Accel Platform にログインして、「サイトマップ」→「OAuth 認証 スコープ管理者 スコープ一覧」の順にクリックします。
- 2. 更新するスコープのスコープ ID をクリックして、 詳細ダイアログを表示します。

| スコープ<br>スコープ一覧           |                              |                                     |         |           |
|--------------------------|------------------------------|-------------------------------------|---------|-----------|
| スコープの ID や表示名に含まれる語句を入力し | てください。                       |                                     | Q       | 新規作成      |
| スコープ*                    | 表示名                          | 設計明                                 |         |           |
| core                     | コア磺維へのアクセス                   | コア磺能へのアクセスを許可します。                   |         |           |
| im-workflow-rest         | IM-Workflow REST API ヘのアクセス  | IM-Workflow REST API へのアクセスを許可します。  |         |           |
| immaster                 | 共通マスタへのアクセス                  | 共通マスタへのアクセスを許可します。                  |         |           |
| journal                  | 履歴・コメントモジュール REST API へのアクセス | 履歴・コメントモジュール REST API へのアクセスを許可します。 |         |           |
| menu                     | メニューへのアクセス                   | メニューへのアクセスを許可します。                   |         |           |
| testScope                | テスト                          | テスト用のスコープです。                        |         | 削除        |
|                          |                              |                                     |         |           |
|                          |                              |                                     |         |           |
|                          |                              |                                     |         |           |
|                          |                              |                                     |         |           |
|                          |                              |                                     |         |           |
|                          |                              |                                     |         |           |
|                          |                              |                                     |         |           |
| 3                        |                              |                                     | 表示件数 50 | u v 1-6/6 |

### 3. 各要素の入力をします。

| スコープ スコープ 覧             |                          |                |                                                         |      |            |
|-------------------------|--------------------------|----------------|---------------------------------------------------------|------|------------|
| スコープの ID や表示名に含まれる語句を入力 |                          |                |                                                         | ٩    | 新規作成       |
| スコープ*                   | 表示名                      |                | (2)明                                                    |      |            |
| core                    | コア機能へのアクセス               |                | コア機能へのアクセスを許可します。                                       |      | <b>a</b>   |
| im-workflow-rest        | IM-Workflow REST API へのア | クセス<br>スコープ情報詳 | MA-Workflow REST API へのアクセスを許可します。<br>暗 メ               |      | <b>a</b>   |
| immaster                | 共通マスタへのアクセス              | スコープ情報         | я.<br>Я.                                                |      | <b>A</b>   |
| journal                 | 履歴・コメントモジュール RE          | スコープ・          | testScope PI へのアクセスを許可します。                              |      | <b>A</b>   |
| menu                    | メニューへのアクセス               | 表示名            | #3・<br>タストスコープ<br>コーゼロケールの売売先が設まれていない場合、「#3」の売売先が売売れます。 |      | <b>A</b>   |
| 1851Scope               | <del>7</del> 21          | 2279           | B#86       FXTM0X3-7TT       ⊕       #r>>Tr/            |      | WBB        |
|                         |                          |                |                                                         | 表示件数 | 50 🗸 1-6/6 |

| 項目     |      | 説明          |
|--------|------|-------------|
| スコープ情報 | スコープ | スコープ ID です。 |
|        | 表示名  | スコープの表示名です。 |
|        | 説明   | スコープの説明です。  |

4. 「更新」をクリックします。

| スコープ スコープー覧      |                          |                |                                                           |                    |      |            |
|------------------|--------------------------|----------------|-----------------------------------------------------------|--------------------|------|------------|
|                  | 長示名に含まれる語句を入力してください。     |                |                                                           |                    | Q    | 新規作成       |
| スコープ*            | 表示名                      |                | 35.00                                                     |                    |      |            |
| core             | コア機能へのアクセス               |                | コア機能へのアクセスを                                               | 許可します。             |      | <b>a</b>   |
| im-workflow-rest | IM-Workflow REST API へのア | フセス<br>スコープ情報] | IM-Workflow REST API 4                                    | へのアクセスを許可します。<br>× |      | <b>A</b>   |
| immaster         | 共通マスタへのアクセス              | スコープ情          | 朝                                                         | : इ.               |      | <b>A</b>   |
| journal          | 履歴・コメントモジュール RES         | スコープ・          | testScope                                                 | PI へのアクセスを許可します。   |      | <b>A</b>   |
| menu             | メニューへのアクセス               | 表示名            | 標準・<br>テストスコープ<br>コーザロケールの表示名が除すされていない場合、「標準」の表示名が表示されます。 | •                  |      | <b></b>    |
| testScope        | テスト                      | 說明             | 日本語                                                       |                    |      | 削除         |
|                  |                          |                | **>tu                                                     |                    |      |            |
|                  |                          |                |                                                           |                    | 表示件数 | 50 🗸 1-6/6 |

5. 「決定」をクリックします。

| 表示名                        |                              | 1514H                                  |                   |          |
|----------------------------|------------------------------|----------------------------------------|-------------------|----------|
|                            |                              | コア機能へのアクト                              |                   |          |
| IM-Workflow REST API へのアクセ | <b>Zス</b><br>スコープ情報詳細        | IM-Workflow REST                       | API へのアクセスを許可します。 |          |
| 共通マスタへのアクセス                | スコープ情報                       |                                        |                   |          |
| 履歴・コメントモジュール RES           | スコープ・ testScope              |                                        | PI へのアクセスを許可します。  |          |
| メニューへのアクセス                 | 表示名<br>標準・<br>テストスコー<br>更新確認 | X<br>#=an=z.                           | •                 | <b>A</b> |
| <del>7</del> 2.Þ           |                              | - プを要新します。よろしいですか?<br>決定 取り消し<br>キャンセル | 95<br>25          |          |
|                            |                              |                                        |                   |          |

6. スコープを更新できました。

| 0 |                                                                                                    |
|---|----------------------------------------------------------------------------------------------------|
|   | 鍵アイコンが表示されているものに関しては更新できません。                                                                                |
|   | 参照のみが可能です。                                                                                                  |
|   | 鍵アイコンが表示される対象は以下です。                                                                                         |
|   | <ul> <li>設定ファイル「クライアントのアクセス範囲設定」にて管理されているスコープ</li> <li>intra-mart Accel Platform 製品標準にて追加されたスコープ</li> </ul> |

スコープの削除

- 1. intra-mart Accel Platform にログインして、「サイトマップ」→「OAuth 認証 スコープ管理者 スコープ一覧」の順にクリックします。
- 2. 削除するスコープの「削除」をクリックします。

| スコープ<br>スコープー覧            |                              |                                     |         |         |
|---------------------------|------------------------------|-------------------------------------|---------|---------|
| スコープの ID や表示名に含まれる語句を入力して | てください。                       |                                     | Q       | 新規作成    |
| スコープ*                     | 表示名                          | 說明                                  |         |         |
| core                      | コア磯岻へのアクセス                   | コア機能へのアクセスを許可します。                   |         |         |
| im-workflow-rest          | IM-Workflow REST API へのアクセス  | IM-Workflow REST API へのアクセスを許可します。  |         |         |
| immaster                  | 共通マスタへのアクセス                  | 共通マスタへのアクセスを許可します。                  |         |         |
| journal                   | 履歴・コメントモジュール REST API へのアクセス | 履歴・コメントモジュール REST API へのアクセスを許可します。 |         |         |
| menu                      | メニューへのアクセス                   | メニューへのアクセスを許可します。                   |         | <b></b> |
| testScope                 | テストスコープ                      | テスト用のスコープです。                        |         | 削除      |
|                           |                              |                                     |         |         |
|                           |                              |                                     |         |         |
|                           |                              |                                     |         |         |
|                           |                              |                                     |         |         |
|                           |                              |                                     |         |         |
|                           |                              |                                     |         |         |
|                           |                              |                                     |         |         |
| 3                         |                              |                                     | 表示件数 50 | ✔ 1-6/6 |

### 3. 「決定」をクリックします。

| スコープ<br>スコープ一覧     |                              |                    |                                     |      |            |
|--------------------|------------------------------|--------------------|-------------------------------------|------|------------|
| スコープの ID や表示名に含まれる | 狗を入力してください。                  |                    |                                     | Q    | 新規作成       |
| スコープ*              | 表示名                          |                    | 說明                                  |      |            |
| COTO               | コア機能へのアクセス                   |                    | コア機能へのアクセスを許可します。                   |      | <b></b>    |
| im-workflow-rest   | IM-Workflow REST API へのアクセス  |                    | IM-Workflow REST API へのアクセスを許可します。  |      | <b></b>    |
| immaster           | 共通マスタへのアクセス                  |                    | 共通マスタへのアクセスを許可します。                  |      | Ê          |
| journal            | 履歴・コメントモジュール REST API へのアクセス |                    | 履歴・コメントモジュール REST API へのアクセスを許可します。 |      | Â          |
| menu               | メニューへのアクセス                   | 削除確認               | メニューへのアクセスを許可します。<br>×              |      | Â          |
| testScope          | テストスコープ                      | (2) スコープを削除します。よろし | <sup>いですか?</sup> スト用のスコープです。        |      | 削除         |
|                    |                              | 決定                 | <b>取り消し</b>                         |      |            |
|                    |                              |                    |                                     |      |            |
|                    |                              |                    |                                     |      |            |
|                    |                              |                    |                                     |      |            |
|                    |                              |                    |                                     |      |            |
|                    |                              |                    |                                     |      |            |
|                    |                              |                    |                                     |      |            |
|                    |                              |                    |                                     | 表示件数 | 50 🗸 1-6/6 |

4. スコープを削除できました。

| <ul> <li>コラム<br/>鍵アイコンが表示されているものに関しては削除できません。<br/>鍵アイコンが表示される対象は以下です。</li> <li>設定ファイル「クライアントのアクセス範囲設定」にて管理されているスコープ</li> <li>intra-mart Accel Platform 製品標準にて追加されたスコープ</li> </ul> |  |
|----------------------------------------------------------------------------------------------------|--|
| こうム スコープの管理機能を利用するには「スコープ管理」権限が必要です。                                                                                                    |  |
|                                                                                                    |  |

スコープ管理機能は intra-mart Accel Platform 2024 Spring(Iris) 以降のバージョンで利用可能です。